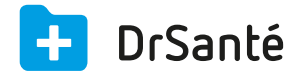

# La pharmacie

## Le choix de la pharmacie

Dans la pharmacie et au niveau du sélecteur, vous avez le choix entre la pharmacie publique (mise en œuvre par l'Agence nationale de sécurité du médicament et des produits de santé (ANSM)) et/ou la pharmacie Vidal Expert 🗹 Si vous êtes abonné et si vous avez installé le logiciel Vidal

Expert).

Pour modifier la pharmacie par défaut (Pharmacie publique ou Vidal Expert), passez par les paramètres application 🔯 > menu « Pharmacie » > onglet « Général » > « Modifier » pour sélectionner le choix de la Bdm.

## Recherche par spécialité / présentation / UCD

#### Par spécialité :

Liste de comprimé, gélule ou de sirop que le patient va prendre.

#### Par présentation :

Liste de conditionnement du produit (spécialité) acheté par le patient.

#### Par UCD (Unité Commune de Dispensation) :

Code identifiant à 13 chiffres correspondant au plus petit élément commun à plusieurs présentations d'une même spécialité pharmaceutique.

Il est utilisé par les établissements de soins pour identifier les médicaments dispensés.

Le code UCD et le nombre d'UCD par présentation sont administrés par le Club Inter Pharmaceutique.

# La fiche produit

## Différence entre la pharmacie publique et Vidal Expert

Au niveau des fiches produits, il y aura une différence entre la pharmacie publique et Vidal Expert. Par exemple, avec la pharmacie publique vous n'aurez pas la posologie AMM, les interactions, les signaux par pictogramme, etc.

#### Ouvrir une fiche produit

Le module Pharmacie vous permet l'ouverture simultanée de plusieurs fiches produits.

Chaque fiche produit s'ouvre dans un onglet spécifique de manière à vous permettre de naviguer entre plusieurs fiches ouvertes. Le maximum de fiches ouvertes est de cinq.

Suite à une recherche, l'ouverture de la fiche produit se fait par « double clic » sur la ligne du produit sélectionné.

#### Contenu d'une fiche produit

La fiche produit est constituée de cinq vues :

- o La fiche descriptive
- o La monographie
- o Le SMR
- o Vidal Recos
- o Posologies personnalisées

La fiche descriptive

La fiche descriptive contient :

- les pictogrammes
- Les informations générales
- et selon le produit les rubriques suivantes :
- la composition
- la classe ATC (anatomique, thérapeutique et chimique)
- la classe EphMRA (European Pharmaceutical Market Research Association)
- les spécialités proches
- les interactions

#### La monographie

Cette vue permet l'accès au contenu détaillé de la monographie d'un produit.

Le plan adopté pour la présentation des monographies est le même pour l'ensemble des spécialités.

Il regroupe:

- la dénomination, la forme, la présentation et la composition ;
- les données cliniques ;
- les propriétés pharmacologiques ;
- les données pharmaceutiques ;

- les informations relatives aux conditions de prescription, de délivrance et de prise en charge par les organismes sociaux ou les établissements de soin.

#### Le SMR (le Service Médical Rendu)

Cette vue donne accès à l'évaluation scientifique, par la Haute Autorité de Santé (HAS), du service médical rendu d'un médicament. Cette évaluation détermine son taux de prise en charge par l'assurance maladie obligatoire.

#### Vidal Recos (recommandations)

Elles sont utilisées pour les pathologies les plus fréquemment rencontrées en médecine. Ce sont des stratégies thérapeutiques synthétisant les recommandations de la Haute Autorité de Santé (HAS), de l'ANSM (agence nationale de sécurité du médicament) et des sociétés savantes, auxquelles on a ajouté des listes exhaustives de médicaments indiqués.

Une centaine de stratégies thérapeutiques sont mises à jour et validées pour les principales pathologies développées.

Chaque décision thérapeutique est synthétisée en arbre décisionnel qui aide le médecin de la prise en charge du patient, au diagnostic jusqu'à la surveillance du traitement. (Renvoi vers fiche Vidal Recos)

(Renvol vers liche vidal Recos)

#### Posologies personnalisées

Permet de gérer les posologies du médicament (créer une posologie, déterminer une posologie par défaut).

(Renvoi FAQ « Enregistrer une posologie à un produit »)

#### Signaux par pictogramme

Il existe 12 types de pictogrammes :

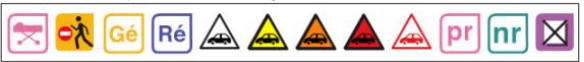

- Produit prescriptible par les sages-femmes
- Produit dopant
- Produit générique (Gé)
- Produit référent (Ré)
- Pas d'effet sur la vigilance
- Soyez prudent : ne pas conduire sans avoir lu la notice
- Soyez très prudent : ne pas conduire sans l'avis d'un professionnel de santé
- Attention danger « Ne pas conduire » : pour la reprise de la conduite demander l'avis d'un médecin
- Degré de vigilance provisoire
- Produit en prescription restreinte (pr)
- Produit non remboursé (nr)
- Produit pouvant être délivré sans ordonnance.

## Informations complémentaires lors de la prescription

Lorsque vous prescrivez un produit sur l'ordonnance, vous bénéficiez d'informations additionnelles. Sur l'ordonnance, après la sélection d'un produit, vous disposez de quatre onglets d'informations :

- Un onglet concernant la posologie
- Un onglet dédié aux motifs (CIM10, ALD)

 Un onglet dédié à la posologie retenue par l'AMM (Autorisation de mise sur le marché) (contenu si Vidal Expert)

L'AMM est délivrée soit par les autorités nationales compétentes, en France par l'ANSM en cas de procédure nationale ou de reconnaissance mutuelle, soit par l'Agence européenne des médicaments (Emea) en cas de procédure centralisée.

- Un onglet d'accès à la monographie du médicament (contenu si Vidal Expert)

La monographie décrit les propriétés, les allégations, les indications et le mode d'emploi propres au médicament en question, et qui contient tout autre renseignement qui peuvent être requis pour l'utilisation sûre, efficace et optimale de ce médicament.

# La recherche avancée de médicament (avec Vidal)

#### La recherche avancée de médicament

Avec la pharmacie Vidal, si vous cliquez sur « Recherche avancée », vous pouvez faire une recherche par Classification ATC, Substance, Laboratoire, DCI et Indication.

#### La recherche par classification ATC

La recherche par classification permet de développer une liste arborescente dans laquelle vous pourrez affiner votre recherche en ciblant exactement la catégorie désirée.

La classification ATC (Anatomical Therapeutic Chemical classification system) s'applique à une spécialité pharmaceutique. Elle comporte cinq niveaux de hiérarchie.

1er niveau : classe anatomique principale

2ème niveau : sous-classe thérapeutique

3ème niveau : sous-classe pharmacologique

4ème niveau : sous-classe chimique

5ème niveau : substance active

Il suffit de sélectionner la classe souhaitée > cliquer sur « Ajouter au filtre » puis « Appliquer ».

| Classification ATC                                  |  |  |
|-----------------------------------------------------|--|--|
| Code ATC                                            |  |  |
| Code ATC                                            |  |  |
| (Q)                                                 |  |  |
| A: VOIES DIGESTIVES ET METABOLISME                  |  |  |
| B: SANG ET ORGANES HEMATOPOIETIQUES                 |  |  |
| ⊕- C: SYSTEME CARDIOVASCULAIRE                      |  |  |
| D: MEDICAMENTS DERMATOLOGIQUES                      |  |  |
| G: SYSTEME GENITO URINAIRE ET HORMONES SEXUELLES    |  |  |
| H: HORMONES SYSTEMIQUES, HORMONES SEXUELLES EXCLUES |  |  |
| J: ANTIINFECTIEUX GENERAUX A USAGE SYSTEMIQUE       |  |  |
| L: ANTINEOPLASIQUES ET IMMUNOMODULATEURS            |  |  |
| M: MUSCLE ET SQUELETTE                              |  |  |
| B⁻ N: SYSTEME NERVEUX                               |  |  |
| P: ANTIPARASITAIRES, INSECTICIDES                   |  |  |
| R: SYSTEME RESPIRATOIRE                             |  |  |
| S: ORGANES SENSORIELS                               |  |  |
| • V: DIVERS                                         |  |  |

#### La recherche par substance

La recherche par substance vous permet de retrouver tous les produits contenant comme principe actif ou excipient recherché.

Pour effectuer votre recherche, saisissez les premières lettres de la substance recherchée > sélectionnez la molécule souhaité > cliquez sur « Ajouter au filtre » puis « Appliquer ». Par exemple recherchons tous les produits contenant de l'acide :

| Substance                                                             | NATHALIE                                                |  |
|-----------------------------------------------------------------------|---------------------------------------------------------|--|
| Nom de la molécule O Principe actif uniquement O Excipient uniquement | Principe actif ou excipient Comme unique principe actif |  |
| Molécule                                                              | Role                                                    |  |
| Acide 1,1,3,3-propane tétraphosphonique sel tétrasodique dihydrate    | Excipient                                               |  |
| Acide 2-méthylhexanoïque                                              | Excipient                                               |  |
| Acide 2-éthylbutyrique                                                | Excipient                                               |  |
| Acide 3,3-diphosphono-1,2-propanedicarboxylique                       | Principe actif                                          |  |
| Acide 4-pentenoïque Excipient                                         |                                                         |  |
| Acide 5-aminolévulinique                                              | Principe actif                                          |  |
| Acide acrylique                                                       | Principe actif ou excipient                             |  |
| Acide acétique                                                        | Principe actif ou excipient                             |  |
| Acide acétylsalicylique                                               | Principe actif                                          |  |

#### La recherche par laboratoire

A partir d'un nom de laboratoire vous pouvez afficher tous les produits associés à ce laboratoire. Par exemple vous souhaitez voir tous les produits du laboratoire Sanofi-Aventis France, saisissez « sanof » dans le champ de texte > sélectionnez le laboratoire > cliquez sur « Ajouter au filtre » puis « Appliquer ».

| 11 1                                   |
|----------------------------------------|
| Laboratoire                            |
| Nom du laboratoire                     |
| Q sanof                                |
| Nom                                    |
| Chugai Sanofi Aventis                  |
| Sanofi-Aventis                         |
| Sanofi Aventis Deutschland GmbH        |
| Sanofi-Aventis France                  |
| Sanofi-Aventis Groupe                  |
| Sanofi-Aventis OTC                     |
| Sanofi CLIR SNC                        |
| Sanofi Pasteur                         |
| Sanofi Pasteur MSD SNC                 |
| Sanofi Pharma Bristol-Myers Squibb SNC |
| Sanofirm                               |
| Sanofi-Synthélabo France               |
| Sanoflore                              |
|                                        |

## La recherche par DCI

DCI = Dénomination commune internationale

#### La recherche par indication

L'indication est la maladie à laquelle sont rattachés des médicaments ou des accessoires. Pour retrouver tous les produits en rapport par exemple avec « Carence en vitamine K », choisissez le mode de recherche par

Indication et saisissez le mot carence > sélectionnez « Carence en vitamine K » > cliquez sur « Ajouter au filtre » puis « Appliquer ».

| Recherche par indication                                                               | NATHALIE DESMAUX, 60 ans et 3 mois, sexe féminin |
|----------------------------------------------------------------------------------------|--------------------------------------------------|
| Nom de la pathologie                                                                   |                                                  |
| Carence en vitamine F                                                                  |                                                  |
| Carence en vitamine E, traitement de 2e intention (de la)                              |                                                  |
| Carence en vitamine E, traitement préventif (de la)                                    |                                                  |
| Carence en vitamine E en cas de cholestase chronique congénitale chez le sujet <18 ans |                                                  |
| Carence en vitamine E en cas de cholestase chronique héréditaire chez le sujet <18 ans |                                                  |
| Carence en vitamine E par malabsorption                                                |                                                  |
| Carence en vitamine K                                                                  |                                                  |
| Carence en vitamine K, traitement préventif (de la)                                    |                                                  |
| Carence en vitamine PP                                                                 |                                                  |
| Carence en vitamine PP, traitement préventif (de la)                                   |                                                  |
| Carence en vitamines, traitement préventif (de la)                                     |                                                  |
| Carence en vitamines A, D, E, C, traitement préventif (de la)                          |                                                  |
| Carence en vitamines A, D, E, C chez le nourrisson, traitement préventif (de la)       |                                                  |
| Carence en zinc                                                                        |                                                  |
| Carence estrogénique                                                                   |                                                  |
| Carance estronénime de la ménonause                                                    |                                                  |
| Carence en vitamine K 🗙                                                                | + Ajouter au filtre 🗸 Appliquer                  |